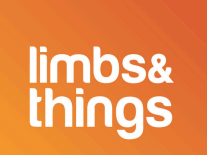

最新のCaREソフトウェアアップデート

学習体験を最適化するには、モデルを常に最新の状態に保つことが重要となります。心血管・呼 吸器検査トレーナーのソフトウェアを更新すると、アップグレードされた機能をすぐに利用でき ます。

### お使いのCaREソフトウェアが最新の状態かどうかを確認する方法

1.CaREモデルにお使いのデバイスを接続します。

2.設定メニューで[情報]タブを開きます。

3.お使いのモデルが実行しているソフトウェアのバージョンを確認します。

|                                                               | ۸» 🛞                    |
|---------------------------------------------------------------|-------------------------|
|                                                               | <b>LIMBPAD</b> に接続する    |
| ようこそ!<br>QRコードをスキャンしてユーザーガ<br>イドにアクセスするか、メニューを<br>使って開始してください | パスワード管理                 |
|                                                               | メモリ                     |
|                                                               | 言語                      |
|                                                               | 情報ページ                   |
|                                                               | シリアルナンバー -<br>ソフトウェア版 - |
|                                                               | エラーログ                   |
|                                                               | アップデート                  |
|                                                               |                         |

4.最新バージョンのソフトウェアが表示される場合、これ以上の操作は必要ありません。

## ソフトウェアが最新でない場合の更新方法

1.デバイスをローカルWiFiネットワークに接続します。

# <u>CaREソフトウェアのアップデート</u>

2.上記のリンクから最新バージョンをダウンロードします。
3.ダウンロードが完了したら、CaREモデルにお使いのデバイスを接続します。
4.設定で[更新]タブを開き、[ファイルを選択]をクリックします。
5.ファイルエクスプローラーのポップアップで、最新バージョンのソフトウェアファイルを検索・選択し、[開く]をクリックします。
6.[更新]タブで、[アップロード]をクリックします。

### ファイルをアップロードした後の動作について

注意:アップデートには最大で15分かかる場合があります。

アップデートが始まると、CaREモデルが利用可能なWiFiネットワークに表示されなくなりま す。アップデート中は、オフラインのままになります。トレーナーが利用可能なWiFiネットワ ークに再表示されたら、お使いのデバイスをトレーナーに再接続できます。

#### LimbPADソフトウェアのアップデート

1. LimbPADをCaREモデルに接続します(注:LimbPADが充電されており、充電器に接続されていないことを確認してください)。

2. ポップアップ通知が表示されることなくお使いのデバイスが接続できたら、それ以上の操作は 不要です。

#### LimbPADをアップデートできます

1. LimbPADが最新の状態でない場合、ポップアップが表示されます(以下画面参照)。

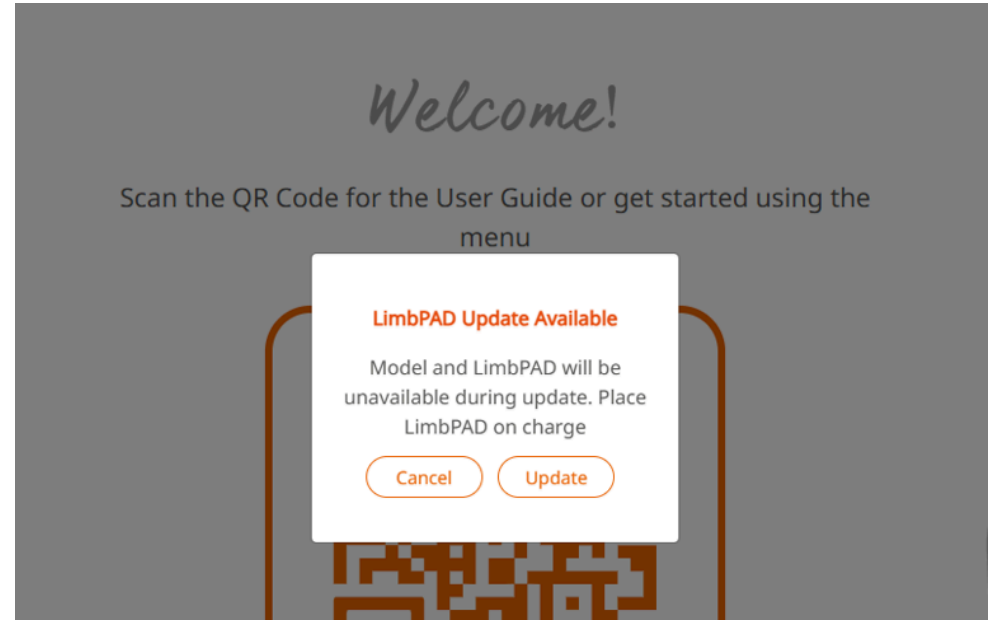

2. [アップデート]をクリックします。

3. LimbPAD LEDが青色に点滅します(注:LimbPADが点滅しない場合は、LimbPADを再起 動して再度、[アップデート]をクリックします)。

4.5~10分後に、LimbPADがピンク色に点滅し、アップデートが完了します。

<u>アップデートでお困りですか?サポートが必要な場合は、お住まいの地域の担当者にお問い合わ</u> <u>せください。</u>